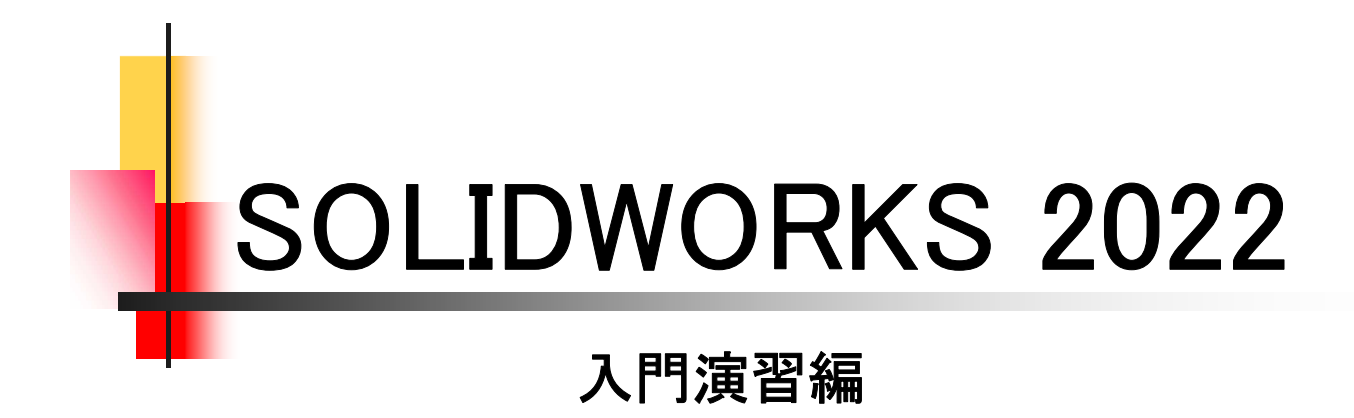

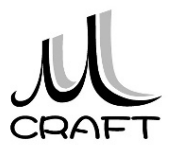

# 目次

## ■入門演習編

## 演習1

| 1.<br>2.             | モテ<br>モテ       | <sup>-</sup> ル1<br>-ル2      | 1<br>2 | • | • | • | • | • | • | • |     |   | <br>    | <br>    |   |   | • | • |   | • | • | • | • | • | • | • | • | • | • | • | • | • | • | • | • | • | • |   | 8<br>12  | 2      |
|----------------------|----------------|-----------------------------|--------|---|---|---|---|---|---|---|-----|---|---------|---------|---|---|---|---|---|---|---|---|---|---|---|---|---|---|---|---|---|---|---|---|---|---|---|---|----------|--------|
| <b>演</b><br>1.<br>2. | 習2<br>モテ<br>モテ | <sup>-</sup> ル1<br>-<br>ール2 | 1<br>2 | - | • | • | • | • | - | • | 1 8 |   | <br>    | <br>    |   |   |   |   |   | - | - | • | - | - | • | • | - | • | • | - | • | • | - | - | - | • | • |   | 18<br>22 | 3      |
| <b>演</b><br>1.<br>2. | 習3<br>モテ<br>モテ | <sup>-</sup> ル1<br>-<br>ール2 | 1<br>2 | • | • | • | • | • | - | • |     |   | <br>    | <br>    |   |   |   |   |   | - | - | • | • | • | • | • | - | • | • | - | • | • | - | • | • | • | • |   | 30<br>35 | )<br>5 |
| <b>演</b><br>1.<br>2. | 習4<br>モテ<br>モテ | <sup>-</sup> ル1<br>-<br>ール2 | 1<br>2 | • | • | • | • | • | • | • |     |   | <br>    | <br>    |   |   |   |   | - | - | • | • | • | • | • | • | • | • | • | • | • | • | • | • | • | • | • |   | 40<br>45 | )<br>5 |
| <b>演</b><br>1.<br>2. | 習5<br>モテ<br>モテ | <sup>-</sup> ル1<br>-<br>ール2 | 1<br>2 | • | • | • | • | • | • | • |     |   | <br>    | <br>    |   |   |   |   |   | • | - | • | • | • | • | • | • | • | • | - | • | • | • | • | • | • | • |   | 52<br>58 | 23     |
| 演<br>1.<br>2.        | 習6<br>モテ<br>モテ | <sup>-</sup> ル1<br>-<br>ール2 | 1<br>2 | • | • | • | • | • | - | • |     |   | <br>    | <br>    |   | • |   |   | - | - | • | • | • | • | • | • | - | • | • | - | • | • | - | • | • | • | • |   | 66<br>72 | 5<br>2 |
| 演<br>1.<br>2.        | 習7<br>モテ<br>モテ | <sup>-</sup> ル1<br>-<br>ール2 | 1<br>2 | • | • | • | • | • | - | • | 1 8 |   | <br>    | <br>    |   |   |   |   |   | • | • | • | • | • | • | • | • | • | • | • | • | • | • | • | • | • | • |   | 82<br>88 | 23     |
| 演<br>1.<br>2.        | 習8<br>モテ<br>モテ | <sup>-</sup> ル1<br>-ル2      | 1      | • | • | • | • | • | • | - |     | • | <br>• • | <br>• • | • |   | • | • |   | • | • | • | • | • | • | • | • | • | • | • | - | • | • | • | • | • | • | 1 | 92<br>10 | t<br>0 |

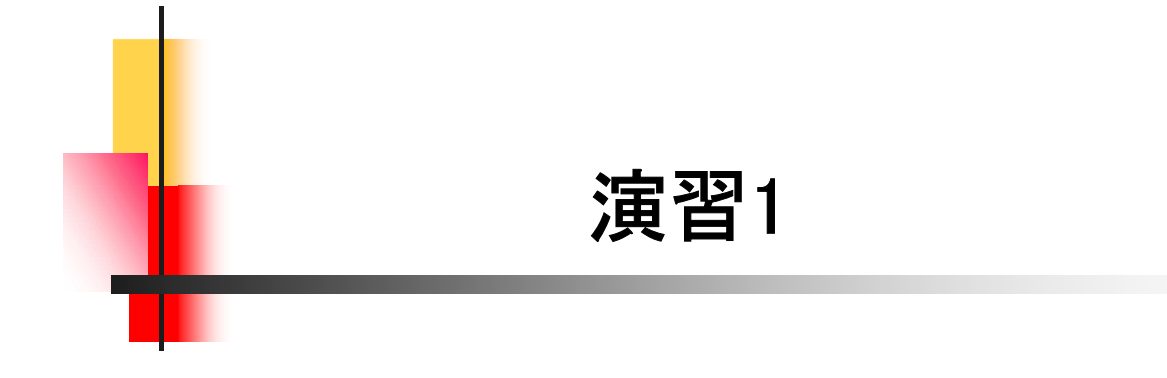

### 【3Dモデリングの流れ】

ここでは、最も基本的な3Dモデリングの流れを理解します。下図2つ のモデルを作成します。「スケッチの始め方」→「スケッチの描き方」→ 「拘束」→「押し出しフィーチャー」→「保存」→「体積と重心の確認」を行 い正しく作成できたかをチェックします。

スケッチを作成する平面、原点の位置、押し出す方向がポイントです。

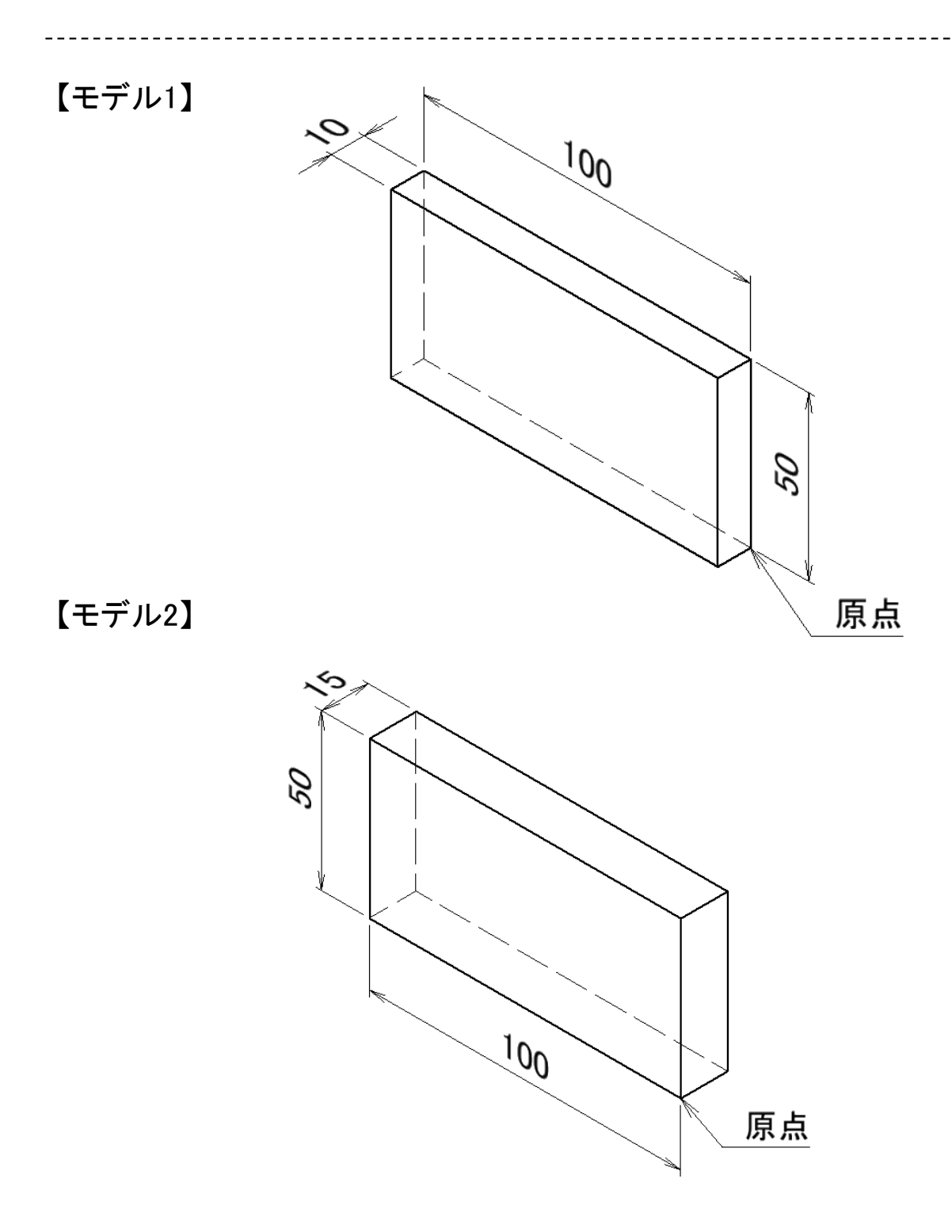

#### 演習1-1作成\_手順① 新現 SOLIDWORKS ドキュメント 1. 「新規」→「部品」をWクリックしま す。 4 アセンブリ 図面 コ/ホーネ//を3D7-表現 部品あるいは他のアセンフリを3Dで配置 一般的な部品ある(いは 2964 (5) 7ドルシス OK \$\$/24 ^47\* 😘 Part1 (デフォルト<<デフォルト>\_表示状態1 2. ツリーの「正面」を選択します。 同履歴 (Point) 1 センサー 最初のスケッチは、ツリーから面を選択 · A 7/7-1 7/74 します。ここでは、「正面」を選択します。 こ 材料 <指定なし> 口正面 口平面 [] 右側面 3. ショートカットの「スケッチ」をクリッ A 7/1 • 👂 🕹 クします。 🔚 材料 [] 正面 スケッナ 门 平面 口正面 山 平面 [] 右側面 门右側面 ↓原点 **L**.原点 (-) スケッチ1 4.「矩形コーナー」をクリックします。 🖸 • N • 🗐 🔊 - 🕢 - A Ι 矩形コーナー С 矩形をスケッチします。 5.「原点」をクリックし、「2点目」をク -リックします。 2点目 ※2点目はおおよその位置です。 (Point) スケッチ作成の際、原点位置を意識しま 原点 しょう。

4

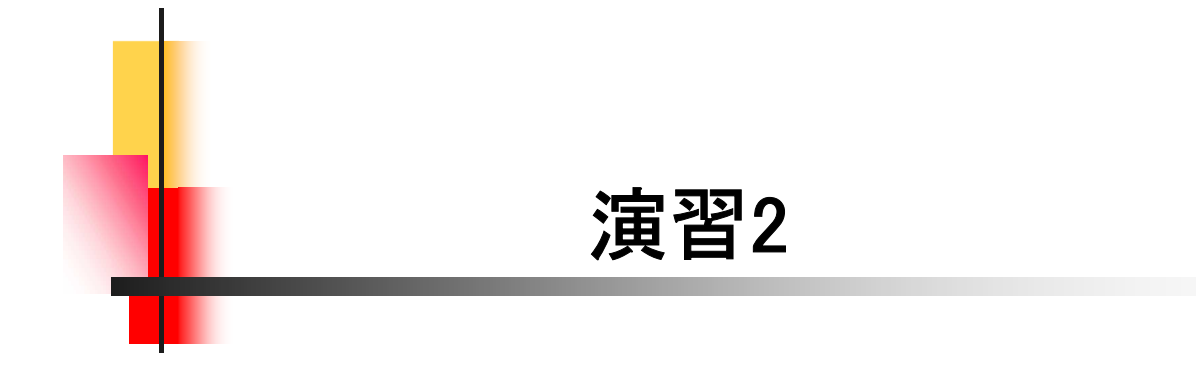

【モデル作成の違い】

演習2では、モデリング方法の違いを理解します。下図2つのモデル を作成します。「モデル1」は外形状となる、長方形と円を同じスケッチ で作成し、押し出しフィーチャで立体化します。「モデル2」は、最初に長 方形を作成して押し出し、次に円を作成して切り取ります。

1度で立体化するか、分割して立体化するかがポイントです。

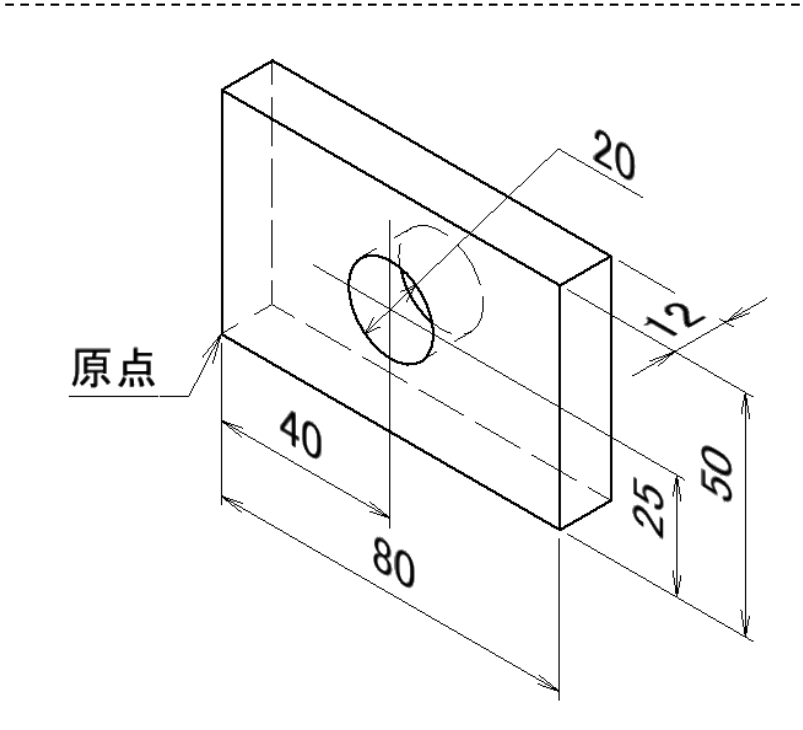

【モデル2】

【モデル1】

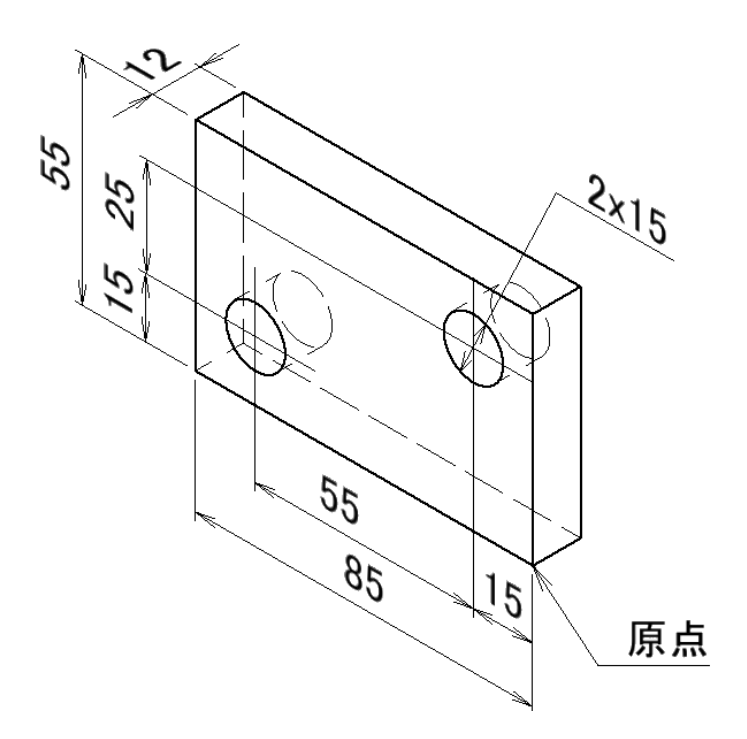

2.0

| 演習2−1作成_手順①                                                                                                    |                                                    |  |  |  |  |  |  |  |
|----------------------------------------------------------------------------------------------------|----------------------------------------------------|--|--|--|--|--|--|--|
|                                                                                                    |                                                    |  |  |  |  |  |  |  |
| <ul> <li>新県 SOLIDWORKS ドキョット</li> <li>メ</li> <li>デビンプリ</li> <li>フレンプリ</li> <li>プレンプリ</li> <li>プレンプリ</li> <li>ジェーン</li> <li>プレンプリ</li> <li>ジェーン</li> <li>プロ・</li> <li>プロ・</li> <li< td=""><td>1.「新規」→「部品」をWクリックしま<br/>す。</td></li<></ul> | 1.「新規」→「部品」をWクリックしま<br>す。                          |  |  |  |  |  |  |  |
| 71/10/22 OK 44/26 147                                                                                                    |                                                    |  |  |  |  |  |  |  |
| <ul> <li>Part1 (7 フォルト&lt;&lt;7 ノォルト&gt;_衣示沃態」</li> <li>◎ 履歴</li> <li>◎ センサ-</li> <li>▲ アノテ-ト アイテム</li> <li>⇒ 材料 &lt;指定なし&gt;</li> <li>□ 正面</li> <li>□ 平面</li> <li>□ 右側面</li> </ul>                                                                                                    | 2. ツリーの「止面」を選択します。                                 |  |  |  |  |  |  |  |
| <ul> <li>▶ □ 7/2 ● □ ↓</li> <li>□ 正面</li> <li>□ 正面</li> <li>□ 正面</li> <li>□ 工面</li> <li>□ 工</li> <li>□ 工</li> <li>□ 工</li> <li>□ □ □</li> <li>□ □ □</li> <li>□ □ □</li> <li>□ □ □</li> <li>□ □ □</li> <li>□ □ □</li> <li>□ □ □</li> <li>□ □ □</li> <li>□ □</li> <li>□ □</li></ul>                                           | 3. ショートカットの「スケッチ」をクリッ<br>クします。                     |  |  |  |  |  |  |  |
|                                                                                                    | 4. 「矩形コーナー」をクリックします。                               |  |  |  |  |  |  |  |
| 2 <u>点</u> 目<br>原点                                                                                                    | 5.「原点」をクリックし、「2点目」をク<br>リックします。<br>※2点目はおおよその位置です。 |  |  |  |  |  |  |  |

7

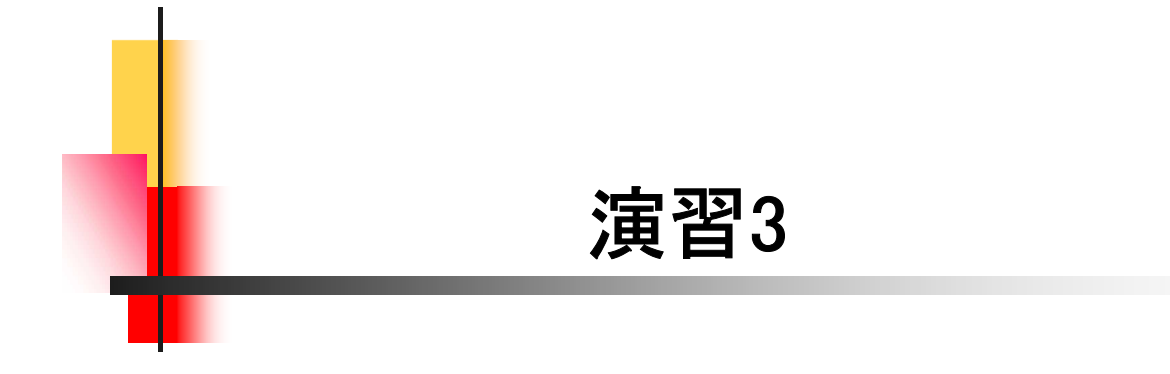

【モデルの見極め】

演習3では、モデルの見極めを理解します。下図2つのモデルを作成 します。「モデル1」と「モデル2」は、ほとんど形状が同じです。違うポイ ントを見極め、新規で作成した方が良いのか、既存のモデルを流用す ることができるのかを判断します。

全体を見て、違うところ(〇部)を見極めるのがポイントです。

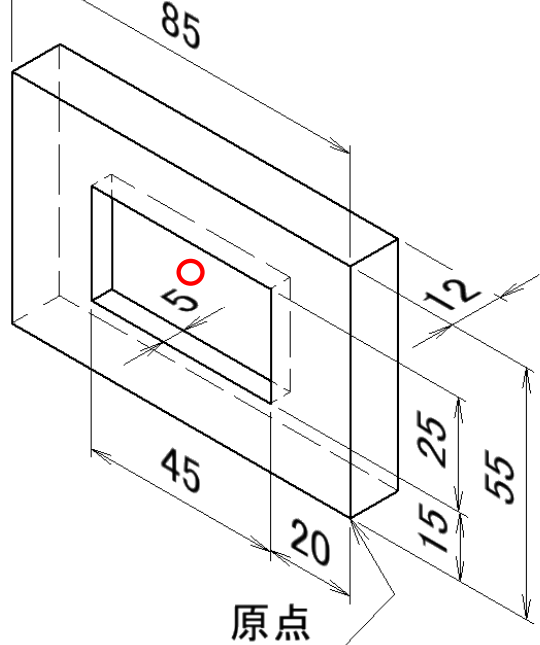

2.0

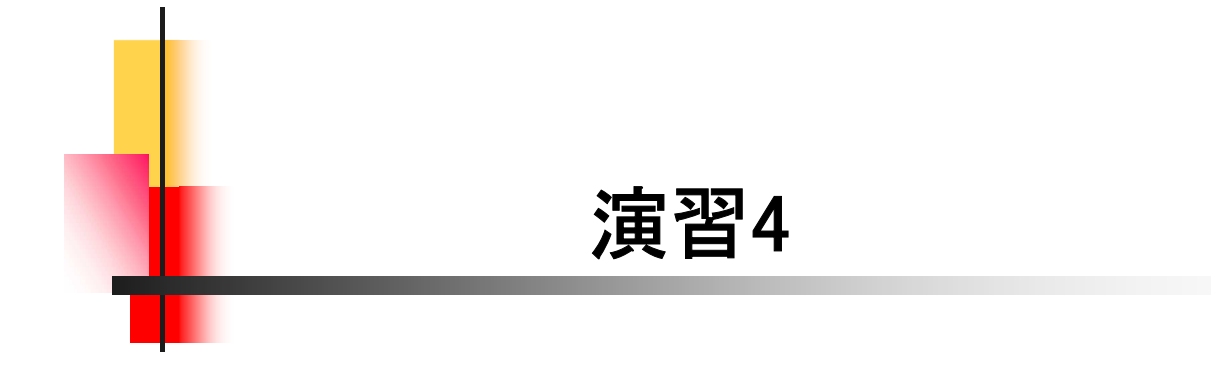

### 【座標と編集】

演習4では、スケッチ座標の違いと編集について理解します。下図2 つのモデルを作成します。演習3までのモデルと違い、最初のスケッチ をXZ平面(平面)に作成します。また、「モデル1」を作成後に編集して、 「モデル2」を仕上げます。

最初のスケッチを開始する平面の選択がポイントです。

【モデル1】

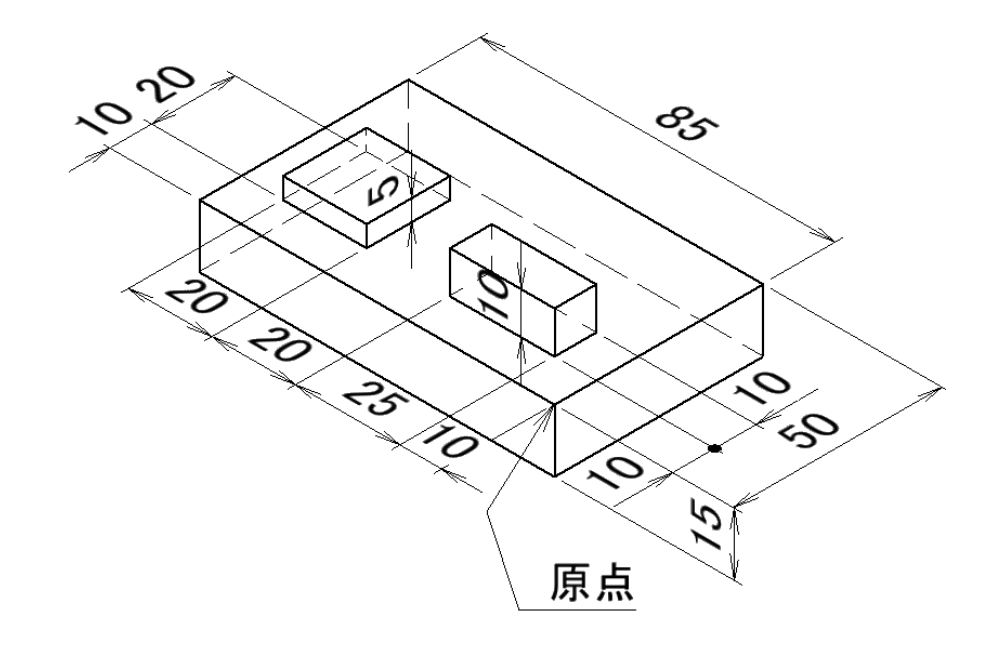

【モデル2】

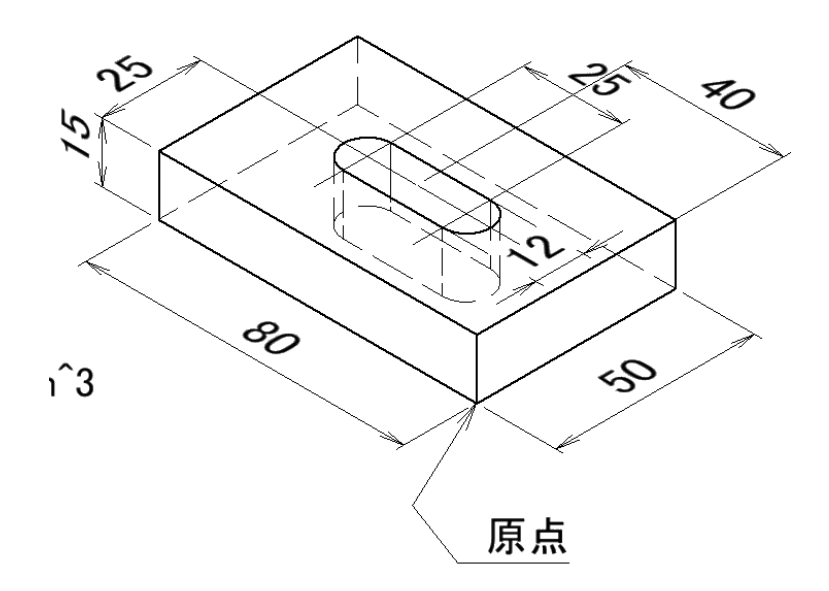

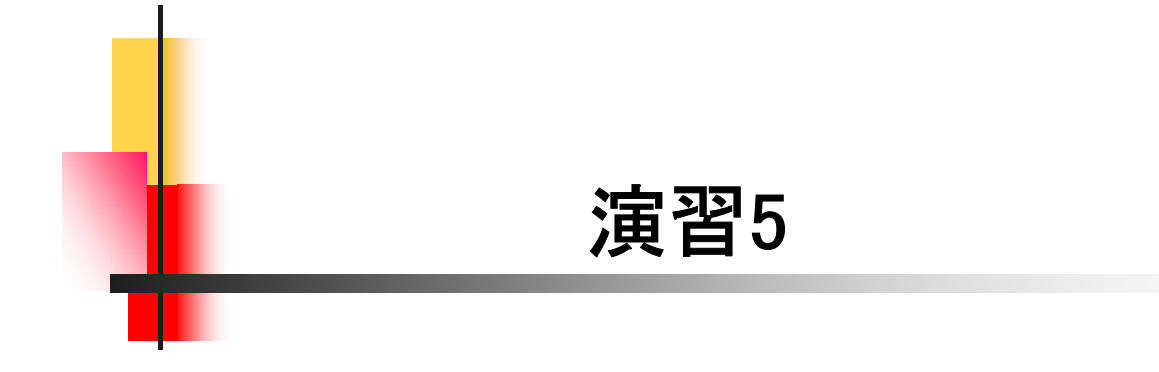

【スケッチ編集とフィーチャー編集】

演習5では、スケッチ編集とフィーチャー編集について理解します。 下図2つのモデルを作成します。「モデル1」を作成後に編集して、「モデ ル2」を仕上げます。

スケッチやフィーチャーの編集が"出来る"、"出来ない"の判断がポ イントです。

【モデル1】

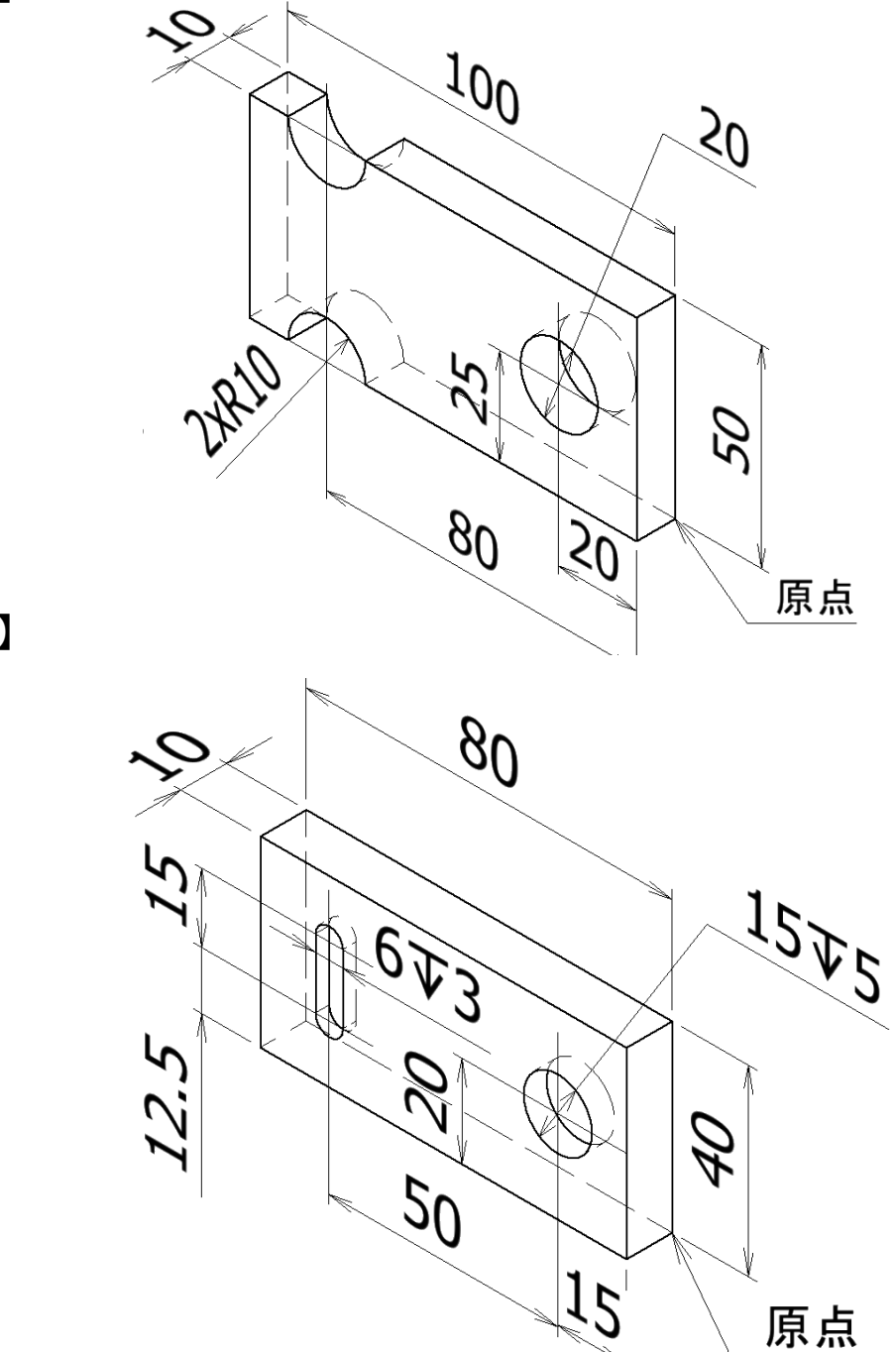

【モデル2】

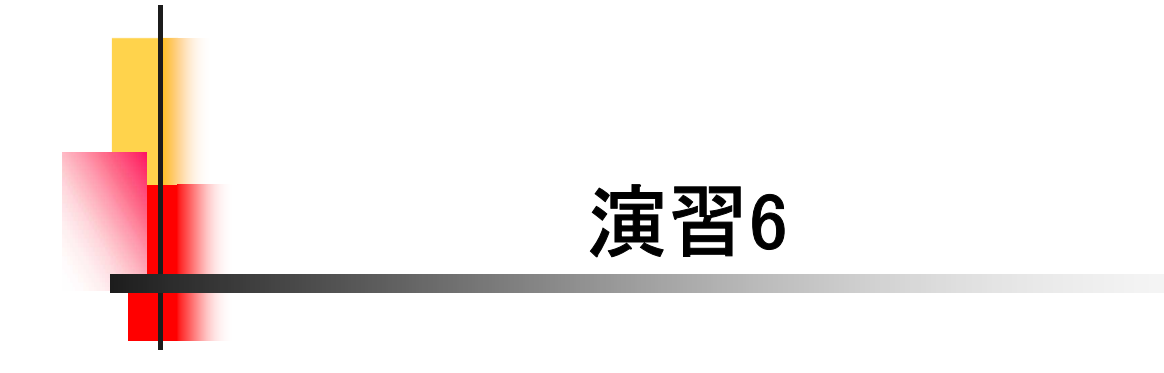

【スケッチ編集(図形の変更)】

演習6では、スケッチ編集における図形の変更について理解します。 下図2つのモデルを作成します。「モデル1」を作成後に編集して、「モデ ル2」を仕上げます。

スケッチ編集で、図形を変更するとエラーが発生しやすくなります。エ ラーの原因と対処法を確認するのがポイントです。

【モデル1】

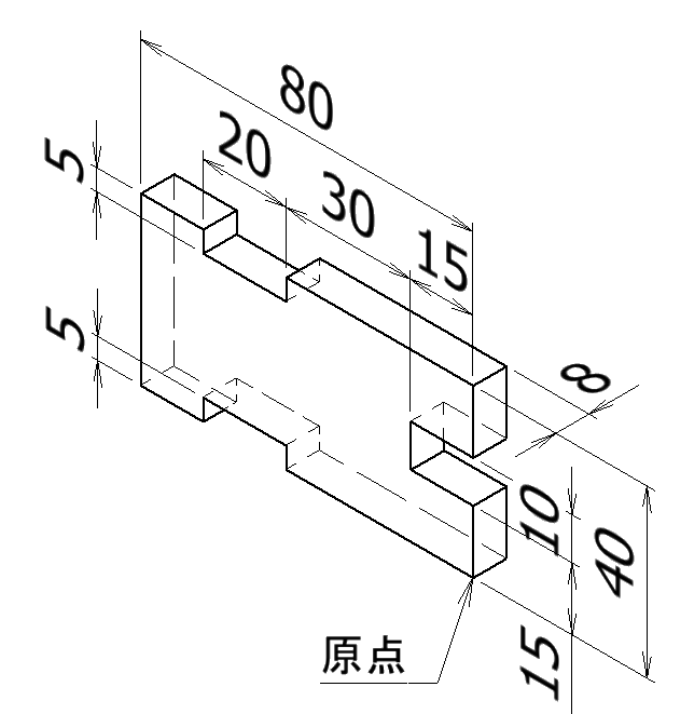

【モデル2】

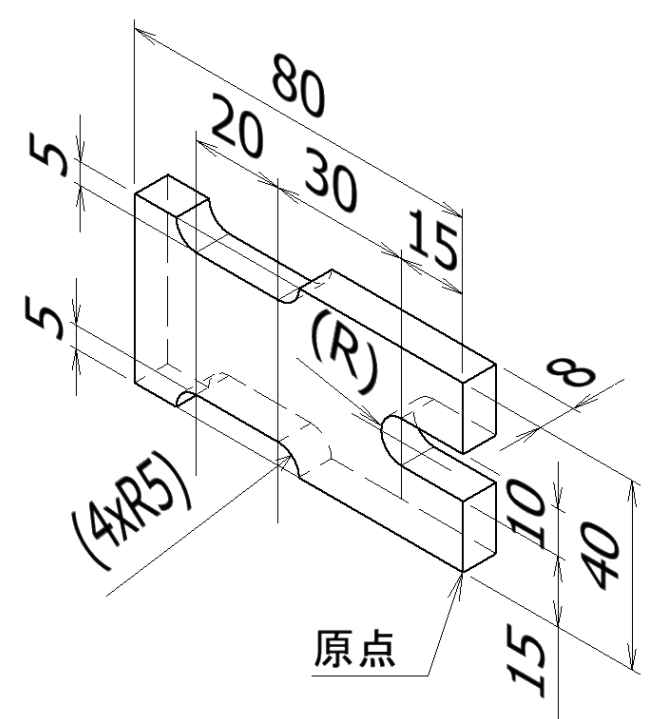

6.0

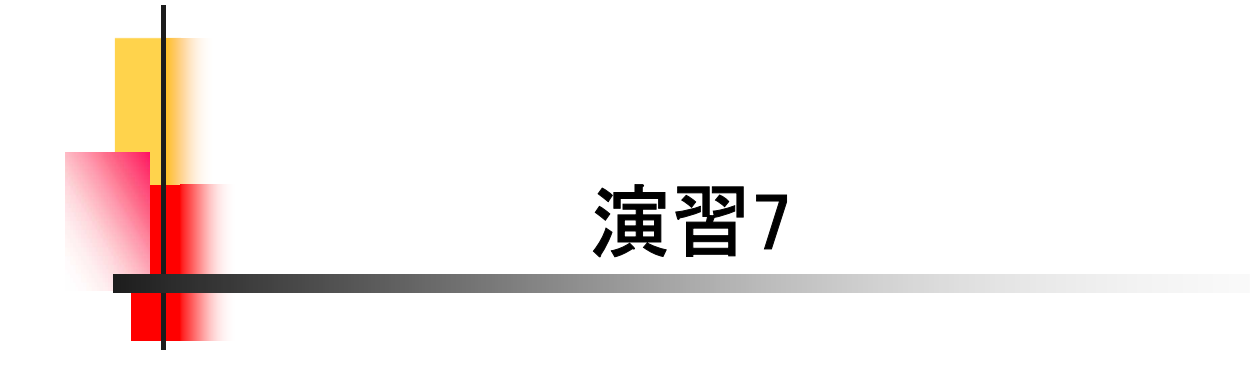

### 【座標と編集】

演習7では、演習4と同じ座標系のモデルを作成しますが、最初のス ケッチをXY平面(正面)で作成して「モデル1」を完成します。続いて、ス ケッチ編集とフィーチャー編集を行って、「モデル2」を仕上げます。

最初のスケッチ開始面が演習4と違うのがポイントです。

【モデル1】

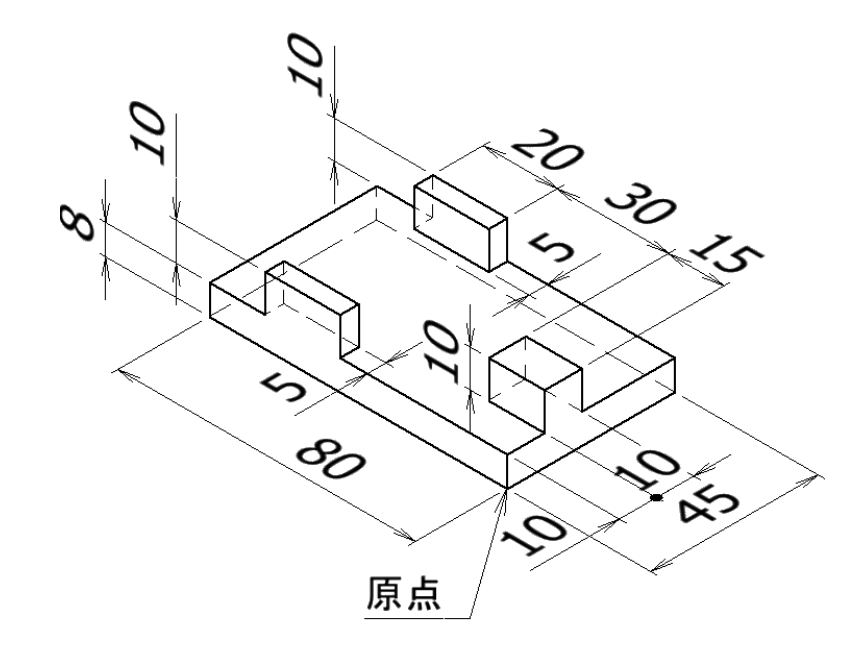

【モデル2】

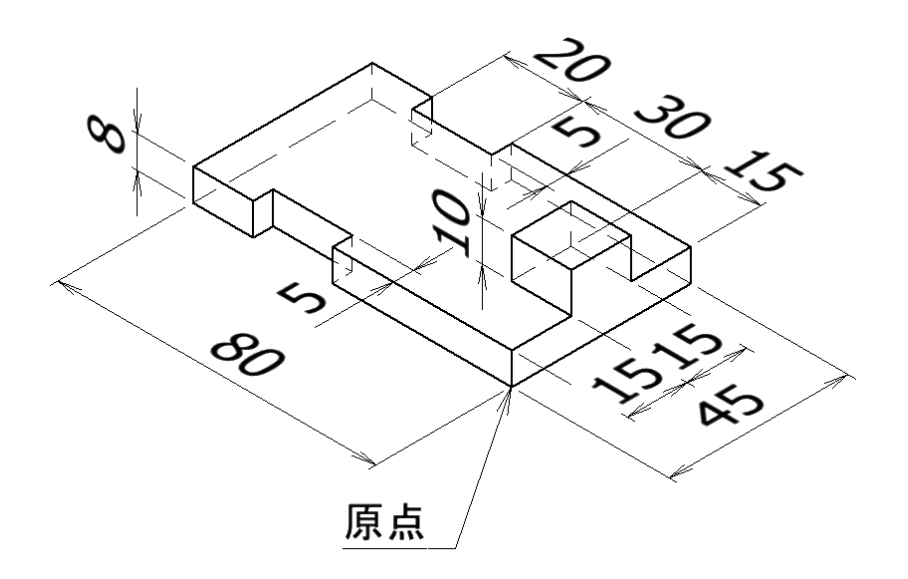

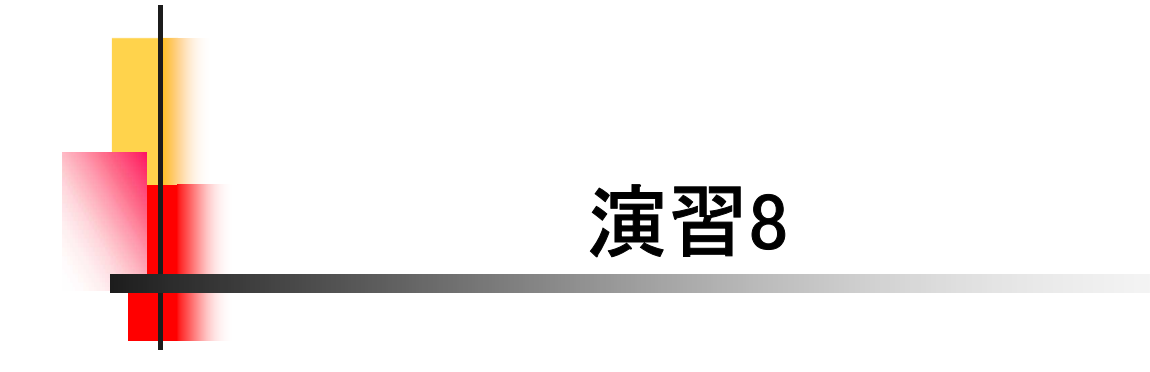

【終了位置】

演習8では、最初のスケッチはXZ平面(平面)に作成します。演習4の 復習です。結合する押し出しフィーチャー作成の際、距離の入力では なく「端サーフェス指定」を選択します。下図2つのモデルを作成します。 「モデル1」を作成後に編集して、「モデル2」を仕上げます。

後の編集が効率的に行えるモデリング方法がポイントです。

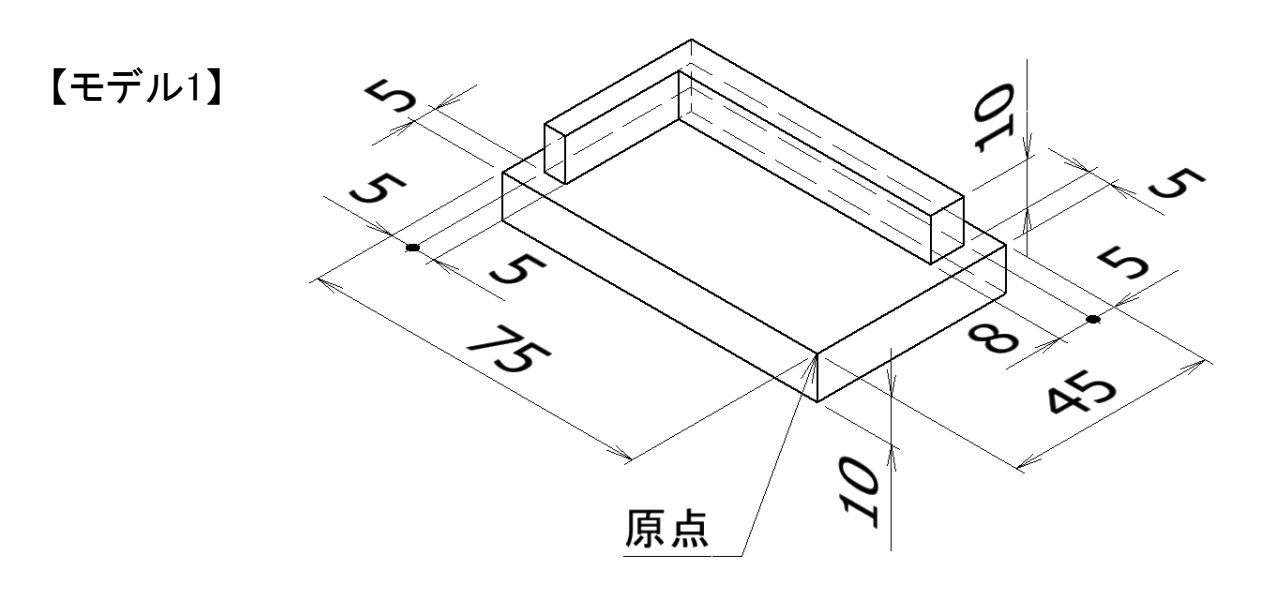

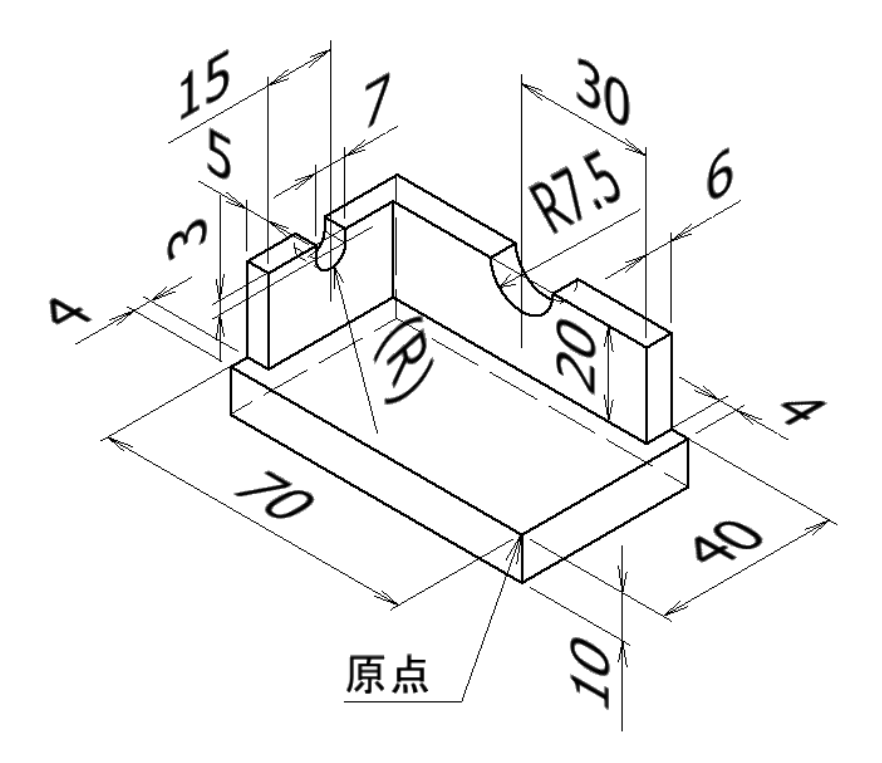

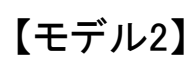

### SOLIDWORKS 2022

.....

### 入門演習編

令和4年 7月 発行 著 者:田中正史 印刷・製作:Mクラフト

=お問い合わせ=
 神奈川県小田原市本町2-2-16
 陽輪台小田原205
 TEL 0465-43-8482
 FAX 0465-43-8482
 Eメール info@mcraft-net.com
 ホームページ http://www.mcraft-net.com

・本書中の商品名は各社の商標または登録商標です。

・許可なしに本書の一部または全部を転載・複製することを禁止します。

・本書の一部または全部を用いて、教育を行う場合は書面にて上記宛事前にご連絡ください。